## Workflow

Modified on: Mon, 22 Jun, 2020 at 7:06 PM

Follow these steps to create layout of Structural Framing elements based on the boundary of the reference Floor.

| 1. Load Families | S.                    |                                                           |                                                                                                    |                        |
|------------------|-----------------------|-----------------------------------------------------------|----------------------------------------------------------------------------------------------------|------------------------|
| Add Flooring Ac  | dd/Modify<br>Elements | Update Frame<br>Delete Frame<br>Modify Other •<br>Floor+C | <ul> <li>Link Floor</li> <li>Framing Configure</li> <li>Settings</li> <li>Load Families</li> <li>Set Max Spacing</li> <li>Manage Floors</li> <li>Manage Profiles</li> <li>Manage Connect</li> <li>Configuration Fit</li> <li>E-Help (web)</li> </ul> | tions<br>les' Location |

## 2. Create configurations or modify sample configurations.

| laterial Class:    | PrecastConcrete  |                                             |                                          |                      |                            |             |
|--------------------|------------------|---------------------------------------------|------------------------------------------|----------------------|----------------------------|-------------|
| onfiguration Type: | Flooring         |                                             | 1                                        |                      |                            |             |
| onfiguration Name  | M_Floor HCS_1500 | · · · · · ·                                 | Save Save As Rename                      | Delete               |                            |             |
|                    |                  | Longitudinal Flooring                       |                                          |                      |                            |             |
| Common             | Settings         | Custom Join<br>Read Layout from Database Co | nfiguration: Select                      | ×                    |                            |             |
| Floor Fram         | ing              | Configuration<br>Predefined Layout Name: No | gging Save to Database Duplicate         | Delete               |                            |             |
| Opening F          | raming           | New Item Remove Item                        | Move Up Move Down                        | Define Rotate Rotate | Spacing Position Align Typ | pe Cut Type |
|                    |                  | 1 Center × 1.                               | M Precast-Hollow Core Slab : 1500x250x V |                      | 0 mm Center × None         | Y None      |
| -                  |                  |                                             | -                                        |                      |                            |             |
|                    |                  | Array 1                                     |                                          |                      | Array 2                    |             |
|                    |                  | Array 1                                     | Array from Start                         | v                    | Array 2                    | None        |
|                    |                  | Apply Offset                                | by Slope                                 | v                    | Apply Offset               | by Slop     |
|                    |                  | Offset by                                   | Center                                   | v                    | Offset by                  | Center      |
|                    |                  | Offset from Start                           | 0                                        | Offset               | 0                          |             |
|                    |                  |                                             | -                                        | v .                  | Additional Offset by Slone |             |
|                    |                  | Additional Offset by Slope                  | rvon                                     |                      | Production of the by stope | None        |
|                    |                  | Additional Offset by Slope<br>Spacing       | 1500                                     |                      | Spacing                    | 0           |

3. Create Floor or use existing Floor.

Note: Direction of slabs depends on span direction of Floor.

Workflow : AGACAD

| t Ass                                            | sembly                                                                                  |                                             |           | 6     |      | 7 |  |
|--------------------------------------------------|-----------------------------------------------------------------------------------------|---------------------------------------------|-----------|-------|------|---|--|
| amily<br>ype:<br>otal t<br>esist<br>herm<br>Laye | : Floor<br>Archite<br>thickness: 240.0 (<br>ance (R): 0.2294<br>al Mass: 33.69 k<br>ers | ctural floor<br>Default)<br>(m2+K)/W<br>3/K |           |       |      |   |  |
|                                                  | Function                                                                                | Material                                    | Thickness | Wraps | Stru |   |  |
| 1                                                | Finish 2 [5]                                                                            | Tiles 15 x 15                               | 15.0      |       |      |   |  |
| 2                                                | Substrate [2]                                                                           | Concrete, Sand/Cement Screed                | 50.0      |       |      |   |  |
| 5                                                | Membrane Layer                                                                          | brane Layer Damp-proofing                   |           |       |      |   |  |
| 15                                               | Core Boundary                                                                           | Layers Above Wrap                           | 0.0       |       |      |   |  |
| 4                                                |                                                                                         | Access Access Ac                            | 175.0     |       |      |   |  |
| 4                                                | Structure [1]                                                                           | Concrete, Cast In Situ                      | 173.0     |       | M    |   |  |

## 4. Link configuration to the Floor Layer.

| Add Flooring | Add/Modify | Delete Frame   | <b>⊪</b> .  | Link Floor            |
|--------------|------------|----------------|-------------|-----------------------|
|              | Elements   | Modify Other • | <b>≣</b> \$ | Framing Configuration |
|              |            | Floor+C        |             |                       |

Select configuration and Layer where these slabs should be created. Top of slabs will be created at top of that layer.

| Compound Ceiling : Ceiling 1                | Family<br>Type       | Floor<br>Architectural floor |           |               |                       |               |       |            |             |          |                    |
|---------------------------------------------|----------------------|------------------------------|-----------|---------------|-----------------------|---------------|-------|------------|-------------|----------|--------------------|
| Floor : 160mm Concrete With 50mm Metal Deck | Total thicknes       | 240                          |           |               |                       |               |       |            |             |          |                    |
| Floor : 75mm Metal Roof Deck                | Layers EXTERIOR SIDE |                              |           |               |                       |               |       |            |             |          |                    |
|                                             | Function             | Material                     | Thickness | Framing Layer | Framing Configuration | Configuration | Frame | Frame Part | Split Parts | Split by | Sheathing/Paneling |
| Floor : Architectural floor                 | 0 Finish2            | Tiles 15 x 15                | 15 mm     | None          | None                  | Fixed Y       | -     |            |             |          | None               |
| Eloor : Beam and Block 200mm                | 1 Substrate          | Concrete, Sand/Cement Sc     | 50 mm     | None          | None                  | Fixed Y       | -     |            |             |          | None               |
|                                             | 2 Membrane           | Damp-proofing                | 0 mm      | None          | None                  | Fixed         | -     |            |             |          | None               |
| Floor : Concrete-Commercial 362mm           | 3 Structure          | Concrete, Cast In Situ       | 175 mm    | Flooring      | M_Floor HCS_1500      | Fixed Y       | ~     |            |             |          | None               |
| Floor : Concrete-Domestic 425mm             |                      |                              |           |               |                       | _             |       |            |             |          |                    |
| Floor : dt                                  |                      |                              |           |               |                       |               |       |            |             |          |                    |
| Floor : dt from end                         |                      |                              |           |               |                       |               |       |            |             |          |                    |
| Floor : dt from end with 2 Left             |                      |                              |           |               |                       |               |       |            |             |          |                    |
| Floor : dt from end with 2 Right            |                      |                              |           |               |                       |               |       |            |             |          |                    |
| Floor : dt from end with 2 Right and 1 Left |                      |                              |           |               |                       |               |       |            |             |          |                    |
| < ×                                         | <                    |                              |           |               |                       |               |       |            |             |          | >                  |
|                                             |                      |                              |           |               |                       |               |       |            |             | Cancel   | Ok                 |

## 5. Select Floor and choose command Add Flooring.

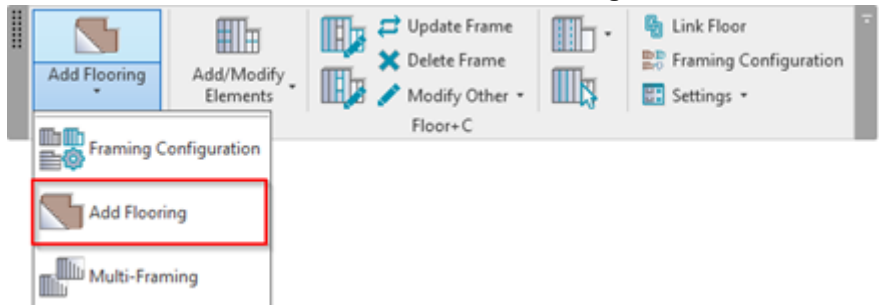

Here is result of simple layout of Structural Framing. For further development of slab layout read other documentation.

Workflow : AGACAD

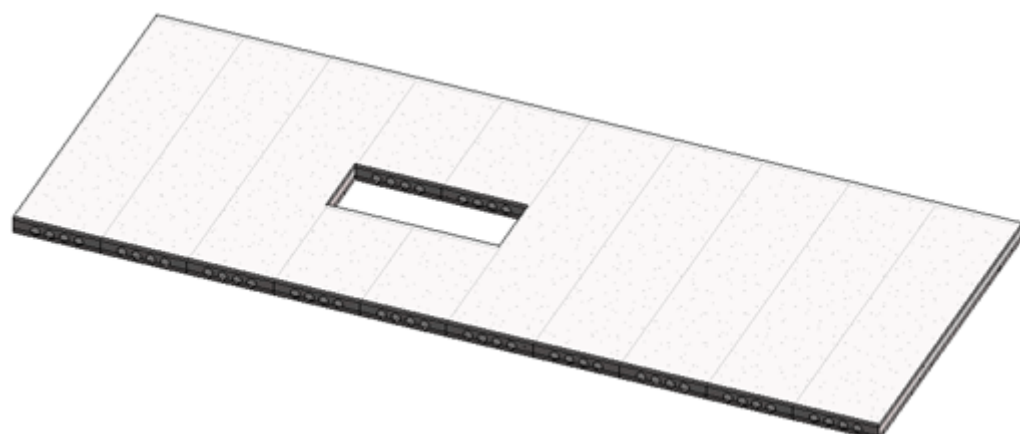